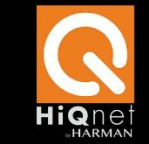

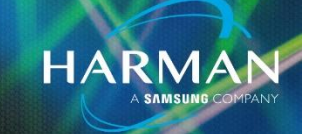

# SETUP COBRANET DISCOVERY

• Go to tools>Preferences>Check Enable SNMP

| CobraNet Edit                                                                | iew Tools Help               | Disco Config | uration Fund | tion Options                                             |  |
|------------------------------------------------------------------------------|------------------------------|--------------|--------------|----------------------------------------------------------|--|
| <ul> <li>IP Address</li> <li>192.168.9.201</li> <li>192.168.9.203</li> </ul> | 000fd4022171<br>00602b0570ad | Read Commu   | nity         | public                                                   |  |
| 192.168.9.204                                                                | 00602b06d777                 | Write Commu  | unity        | private                                                  |  |
|                                                                              |                              | Timeout      | 1500         | <ul> <li>Enable Config</li> <li>Enable Report</li> </ul> |  |
|                                                                              |                              | Retries      | 2            | Enable Advanced                                          |  |
|                                                                              |                              | Holdoff      | 10           |                                                          |  |
|                                                                              |                              |              |              | Cancel OK                                                |  |
|                                                                              |                              | Holdoff      | 10           | Cancel OK                                                |  |

- Go to tools>Options>Select the network interface connected to the CobraNet Network.
- The auto assignment can be used in cases where the new paging station device doesn't have an IP address. This will enable a type of DHCP so be careful using that on networks where some devices use automatic/DHCP because this will hand out IP addresses.

| 🕫 CobraNet(tm) Discovery |                                                                                  |                                            | 🕼 Options 📃 🗖 💌                                                                                                    |         |
|--------------------------|----------------------------------------------------------------------------------|--------------------------------------------|----------------------------------------------------------------------------------------------------|---------|
| Cob<br>S<br>S            | raNet Edit Viev<br>IP Address<br>192.168.9.201<br>192.168.9.203<br>192.168.9.204 | v Tool<br>MAC A<br>000fd<br>00602<br>00602 | Network Adapter [0] Intel(R) 82567LM Gigabit Network Connection IP Address Range Start: 192 . 168 . 9 . 1 Enable Auto Assignment End: 192 . 168 . 9 . 199 Default |         |
| Statu                    | 15                                                                               |                                            | Database Location C:\Cirrus Logic\CobraNet Discovery\firmware Default Browse OK Cancel                                                                            | Dead: 0 |

HARMAN Professional Solutions is the world's largest professional audio, video, lighting and control products and technologies company. We serve the entertainment and enterprise markets with complete system solutions.

::: Dıgilech

Сгошп

dbx

AKG AMX

Setting Cobra Net IP Addresses

JBL

exicon

Martin

Soundcraft

## **CONFIGURE THE DEVICE**

### SETTING THE CURRENT IP

- Double Click on a device that you want to configure to open the interface
- Select SNMP

| <b>4</b> 0 c | obraNet(tm) Disco              | very           |                 |               |        |        |                 |           |         |
|--------------|--------------------------------|----------------|-----------------|---------------|--------|--------|-----------------|-----------|---------|
| Cob          | raNet Edit View                | v Tool         | CobraNet (      | Configuration |        |        |                 |           |         |
| S            | IP Address                     | MAC A          | And Copianter ( | configuration |        |        |                 |           |         |
| Ø            | 192.168.9.201                  | 000fd          | IP Address      | Conduc        | tor 🗌  |        |                 |           |         |
| 8            | 192.168.9.203<br>192.168.9.204 | 00602<br>00602 | 192.168.9.20    | 1             | SI SI  | NMP    | Advanced Report | Configure |         |
| -            |                                |                | Bundle          | Туре          | Number | Status |                 | *         |         |
|              |                                |                | 0               | Tx            | 1      | 0      |                 |           |         |
|              |                                |                | 0               | Tx            | 2      | 0      |                 | =         |         |
|              |                                |                | 0               | Tx            | 3      | 0      |                 |           |         |
|              |                                |                | 0               | Tx            | 4      | 0      |                 |           |         |
|              |                                |                | 0               | Rx            | 1      | 0      |                 |           |         |
|              |                                |                | 0               | Rx            | 2      | 0      |                 |           |         |
|              |                                |                | 0               | Rx            | 3      | 0      |                 |           |         |
|              |                                |                | 0               | Rx            | 4      | 0      |                 | •         |         |
|              |                                |                | (.42)           |               |        |        | Refresh         | ОК        |         |
| Statu        | IS                             |                |                 |               |        |        | Devices: 3      | Active: 3 | Dead: 0 |

- Under the Group select Monitor
- Under the Variable select ip Mon CurrentlP
- Selecting Get will pull the current IP address
- If you need to change the current IP address you can type it in and select put.

| CobraNet(tm) Discovery  |                                  |         |
|-------------------------|----------------------------------|---------|
| CobraNet Edit View Tool | CobraNet Configuration           |         |
| S IP Address MAC A      | ,                                |         |
| 💙 192.168.9.201 000fd   | 🕫 Generic SNMP R/W               |         |
| 192.168.9.203 00602     |                                  |         |
| 192.168.9.204 00602     | Type IP RO X Y                   |         |
|                         | OID 1.3.6.1.4.1.2680.1.1.9.2.2.0 |         |
|                         | Value 192.168.9.201              |         |
|                         | Group Monitor 🔹                  |         |
|                         | Variable ipMonCurrentIP •        |         |
|                         | Form OID Reset OID Put Get OK    |         |
|                         | (A2) Refresh OK                  |         |
| Status                  | Devices: 3 Active: 3             | Dead: 0 |

dbx

crown

AKG AMX

HARMAN Professional Solutions is the world's largest professional audio, video, lighting and control products and technologies company. We serve the entertainment and enterprise markets with complete system solutions.

::: Dıgilech

Setting Cobra Net IP Addresses 2

JBL

exicon

Martin

Soundcraft

#### SETTING A STATIC IP

- Select ip MonStaticlP under the variable
- Type in the IP address you want and select put.

| <b>4</b> 00 C | obraNet(tm) Disco | very   |             |                              |         |
|---------------|-------------------|--------|-------------|------------------------------|---------|
| Cobr          | raNet Edit Viev   | v Tool |             |                              |         |
| S             | IP Address        | MAC A  | CobraNet Co | nfiguration                  |         |
| 9             | 192.168.9.201     | 000fd  | Ceneric SNM | P R/W                        |         |
|               | 192.168.9.203     | 00602  |             |                              |         |
| 9             | 192.168.9.204     | 00602  | Туре        | IP • RO X Y                  |         |
|               |                   |        | OID         | 1.3.6.1.4.1.2680.1.1.9.2.1.0 |         |
|               |                   |        |             |                              |         |
|               |                   |        | Value       | 192.168.9.201                |         |
|               |                   |        | Group       | Monitor                      |         |
|               |                   |        | Variable    | ipMonStaticIP 🗸              |         |
|               |                   |        |             |                              |         |
|               |                   |        | Form OID    | Reset OID Put Get OK         |         |
|               |                   |        |             |                              |         |
|               |                   |        | (.42)       | Refresh OK                   |         |
|               |                   |        |             |                              |         |
| Statu         | s                 |        |             | Devices: 3 Active: 3         | Dead: 0 |

### SET PERSISTENCE

Last Setup persistence on the device so that the device will remember the settings after being rebooted.

Go to Advanced

AKG AMX

| 40  | CobraNet(tm) Dis               | covery         |              |               |        |         |              |           |         |
|-----|--------------------------------|----------------|--------------|---------------|--------|---------|--------------|-----------|---------|
| Co  | braNet Edit V                  | iew Tool       | CobraNet (   | Configuration | 1      |         |              |           |         |
|     | 192.168.9.201                  | 000fd          | IP Address   | Conduc        | tor 🗌  |         |              |           |         |
|     | 192.168.9.203<br>192.168.9.204 | 00602<br>00602 | 192.168.9.20 | 1             | SI     | NMP Adv | anced Report | Configure |         |
|     |                                |                | Bundle       | Туре          | Number | Status  |              | *         |         |
|     |                                |                | 0            | Tx            | 1      | 0       |              |           |         |
|     |                                |                | 0            | Tx            | 2      | 0       |              | =         |         |
|     |                                |                | 0            | Tx            | 3      | 0       |              |           |         |
|     |                                |                | 0            | Tx            | 4      | 0       |              |           |         |
|     |                                |                | 0            | Rx            | 1      | 0       |              |           |         |
|     |                                |                | 0            | Rx            | 2      | 0       |              |           |         |
|     |                                |                | 0            | Rx            | 3      | 0       |              |           |         |
|     |                                |                | 0            | Rx            | 4      | 0       |              | <b>*</b>  |         |
|     |                                | l              | (.42)        |               |        |         | Refresh      | ОК        |         |
| Sta | tus                            |                |              |               |        |         | Devices: 3   | Active: 3 | Dead: 0 |

Crown

dbx

HARMAN Professional Solutions is the world's largest professional audio, video, lighting and control products and technologies company. We serve the entertainment and enterprise markets with complete system solutions.

::: Dıgilech

Setting Cobra Net IP Addresses 3

UBL

exicon

Martin

Soundcraft

• Make sure the persistence box is checked. Without this the device will not retain its IP address if the device is power cycled. Note: Do not change the device name on devices because this will break communication of the CM-I card with the host interface.

| 🐗 Advanced Configurati | . – 🗆 X              |  |  |  |  |
|------------------------|----------------------|--|--|--|--|
| Persistence            | ☑ 🔶                  |  |  |  |  |
| Name                   | blu-48k              |  |  |  |  |
| Location               |                      |  |  |  |  |
| Contact                |                      |  |  |  |  |
| Conductor Priority     | 32                   |  |  |  |  |
| Serial Format          | 0x0                  |  |  |  |  |
| Serial Baud            | 19200                |  |  |  |  |
| Serial PPeriod         | 2560                 |  |  |  |  |
| Serial RxMAC           | 01:60:2B:FD:00:00    |  |  |  |  |
| SerialTxMAC            | 01:60:2B:FD:00:00    |  |  |  |  |
| modeRate Control       | 48 kHz, 5 1/3 mS 		▼ |  |  |  |  |
| Proc Mode              | N.A.                 |  |  |  |  |
| TagEnable              | N.A.                 |  |  |  |  |
| HMI Mode               | N.A.                 |  |  |  |  |
| FreeCycles             | 85.3%                |  |  |  |  |
| NetMask                | N.A.                 |  |  |  |  |
| Refresh Apply          | OK Cancel            |  |  |  |  |

HARMAN Professional Solutions is the world's largest professional audio, video, lighting and control products and technologies company. We serve the entertainment and enterprise markets with complete system solutions.

::: Dıgilech

Crown

dbx

Setting Cobra Net IP Addresses 4

**JBL** 

exicon

Martin

Soundcraft